## Googleforms を利用した欠席等連絡の手順

入力フォームへの入力締切は、朝8:10までです。

8:10以降の欠席等連絡は、直接学校まで電話で御連絡下さい。

★お伝えした URL または QR コードから、専用のフォームを開き、以下の通りに入力してください。

| パスワード(半角数字) *<br>パスワードは、きずなネット(メール配<br>い。                                                                                                    | 信)にて案内しております。忘れないようメモしておいてくださ                                                                                                    |  |
|----------------------------------------------------------------------------------------------------|----------------------------------------------------------------------------------------------------|--|
| 回答を入力                                                                                                    | パスワードを入力します。                                                                                                    |  |
|                                                                                                    |                                                                                                    |  |
| 学年クラス *                                                                                                    |                                                                                                    |  |
|                                                                                                    | 欠席等する生徒のクラスを選択します。                                                                                                    |  |
| 選択                                                                                                    | (兄弟ともに欠席等する場合は、お手数ですが1人                                                                                                    |  |
|                                                                                                    | 目を入力後、2人目を入力してください。)                                                                                                    |  |
|                                                                                                    |                                                                                                    |  |
| 生徒の氏名*                                                                                                    | 生徒本人の名前をフルネームで入力します。                                                                                                    |  |
|                                                                                                    | (保護者の名前を入力しないてください。)                                                                                                    |  |
| 回答を人力                                                                                                    |                                                                                                    |  |
| <ul> <li>連絡している方の生徒との関係</li> <li>選択肢以外の方の場合は、「その他」に</li> <li>絡せざるを得ない場合には学校に電話し</li> <li>母</li> <li>父</li> <li>祖父</li> <li>祖母</li> <li>その他:</li> </ul> | <ul> <li>*</li> <li>記述してください。 **生徒本人の入力は禁止です。生徒から連<br/>てください。</li> <li>連絡している方の生徒との関係を選択します。</li> <li>選択肢にない場合は、【その他】の右側に自由入力欄がある<br/>ので、そちらに関係を入力してください。</li> </ul> |  |
|                                                                                                    |                                                                                                    |  |
| 〒 円 数子 ご入力 し C く に さ い。 (1例) 9,                                                                                                    | , <i>21</i>                                                                                                    |  |
|                                                                                                    | 欠席等する日付を入力します。                                                                                                    |  |
| /                                                                                                    |                                                                                                    |  |
|                                                                                                    | なお、期間の人力はできませんので、連日欠席する場合は、<br>1日ずつ入力してください。                                                                                                    |  |

| 欠席・遅刻・早退 *                                                                                                    |                                                                                                    |  |
|----------------------------------------------------------------------------------------------------|----------------------------------------------------------------------------------------------------|--|
| ○ 欠席                                                                                                    | 欠席か遅刻か早退かを入力します。                                                                                           |  |
| () 遅刻                                                                                                    | 遅刻か欠席か判断に迷う場合は、とりあえず【遅刻】とし                                                                                 |  |
|                                                                                                    | てください。その後、遅刻から欠席に変更する場合は、お<br>毛粉ですが学校に需託連絡してください                                                           |  |
|                                                                                                    |                                                                                                    |  |
|                                                                                                    |                                                                                                    |  |
| 遅刻・早退の予定時刻 ※欠                                                                                                    | 7席の場合は未入力。                                                                                                 |  |
| 8 : 3 5 ~ 1 6 : 0 0 の時間を例のように入力してください。 (例)9:00⇒「900」/13:30⇒「1330」                                                                                                    |                                                                                                    |  |
|                                                                                                    | 遅刻・早退の予定時刻を入力します。                                                                                          |  |
| 回答を入力                                                                                                    | 欠席の場合は回答せず、未入力で構いません。                                                                                      |  |
|                                                                                                    |                                                                                                    |  |
| 具体的症状や理由 *<br>当てはまるものすべてにチェックをし                                                                                                    | ってください。当てはまるものがない場合は、一番下にある「その                                                                             |  |
| <ul> <li>具体的症状や理由*</li> <li>当てはまるものすべてにチェックをし<br/>他」に記述ください。</li> <li>37.5℃以上の発熱</li> <li>37.5℃未満の微熱</li> <li>風邪症状(せき・くしゃみ等)</li> <li>頭痛</li> <li>腹痛</li> <li>吐き気</li> </ul>                                                 | <ul> <li>ケ席等の理由を、選択肢から"すべて"選びます。<br/>なお、当てはまる理由がない場合は、一番下の<br/>【その他】の右にある自由入力欄に直接入力してく<br/>ださい。</li> </ul> |  |
| 具体的症状や理由 *<br>当てはまるものすべてにチェックをし<br>他」に記述ください。<br>37.5℃以上の発熱<br>37.5℃未満の微熱<br>風邪症状(せき・くしゃみ<br>頭痛<br>原痛<br>□ 吐き気<br>□ 体調不良による通院                                                                                                | <ul> <li>大席等の理由を、選択肢から"すべて"選びます。<br/>なお、当てはまる理由がない場合は、一番下の<br/>【その他】の右にある自由入力欄に直接入力してく<br/>ださい。</li> </ul> |  |
| <ul> <li>具体的症状や理由*</li> <li>当てはまるものすべてにチェックをし<br/>他」に記述ください。</li> <li>37.5℃以上の発熱</li> <li>37.5℃未満の微熱</li> <li>風邪症状(せき・くしゃみく)</li> <li>頭痛</li> <li>腹痛</li> <li>堕痛</li> <li>止き気</li> <li>体調不良による通院</li> <li>怪我による通院</li> </ul> | <ul> <li>ケ席等の理由を、選択肢から"すべて"選びます。<br/>なお、当てはまる理由がない場合は、一番下の<br/>【その他】の右にある自由入力欄に直接入力してく<br/>ださい。</li> </ul> |  |
| <ul> <li>具体的症状や理由*</li> <li>当てはまるものすべてにチェックをし<br/>他」に記述ください。</li> <li>37.5℃以上の発熱</li> <li>37.5℃未満の微熱</li> <li>風邪症状(せき・くしゃみ等)</li> <li>頭痛</li> <li>腹痛</li> <li>吐き気</li> <li>体調不良による通院</li> <li>怪我による通院</li> </ul>             | <ul> <li>ケ席等の理由を、選択肢から"すべて"選びます。<br/>なお、当てはまる理由がない場合は、一番下の<br/>【その他】の右にある自由入力欄に直接入力してく<br/>ださい。</li> </ul> |  |

| 生徒本人の体温 *<br>小数で入力してください。 (例) 36.3<br>回答を入力                                                            | 2<br>生徒の体温を入力します。<br>発熱していなくても、必ず入力してください。                      |  |
|----------------------------------------------------------------------------------------------------|-----------------------------------------------------------------|--|
|                                                                                                    |                                                                 |  |
| 保護者の連絡先電話番号 *<br>担任が当日折り返し電話連絡する場合の、電話番号を入力してください。(例) 05012345678<br>保護者の方が日中に電話に出ることが可能な電話番号を         |                                                                 |  |
| 回答を入力                                                                                                  | 入力します 田完雪託・堆毘雪託・勘務失雪託釆早笙 レ                                      |  |
|                                                                                                    | ハバしより。回足電話・弦帘電話・勤務元電話番号寺、2<br>れでも構いません。                         |  |
|                                                                                                    |                                                                 |  |
| 折り返し電話の都合がいい時間があれば入力してください。※未入力でも構いま<br>せん。<br>8:20~16:50の時間を例のように入力してください。 (例)9:00⇒「900」/13:30⇒「1330」 |                                                                 |  |
| 回答を入力                                                                                                  | 保護者の方への電話連絡に際し、都合がいい時間があれば<br>入力します。いつでも構わない場合等は未入力でも構いま<br>せん。 |  |
|                                                                                                    | おスキまの堆工を宿ったり 翌日凹路の浦紋をしたりする                                      |  |
| 以下の「送信」ボタンを必す                                                                                          | *# ために、担任等から電話連絡させていただく場合があります。                                 |  |
| 送信                                                                                                    | フォームをクリア                                                        |  |

★送信ボタンを押してしまうと、入力の訂正はできません。もし不都合が生じる場合には、学校に電話連絡してください。